## Processing Online Bookings in Automation

The following instructions takes into account that the site/dealers web administrator has created the required booking form as per the Microbase Online Booking Script document.

\_\_\_\_\_

Once the client has filled out the booking form and submitted it on the site/dealer's web site the Booking will only be received on the nominated machine, this can be set by opening File – Site Settings – Online Settings in Automation then place a tick under **Remote Bookings** against 'Check for Remote Bookings on this machine' Click OK (F12) to save your settings.

The designated site PC is set to check for bookings every minute, if a booking is logged on the Microbase server the site will be prompted to accept the online booking. A confirmation is required, either via email, SMS or phone, once confirmed select the OK option to import the booking.

The remote booking form allows you to reject (cancel) the booking, accept or dismiss, if you choose dismiss the form will reappear after 5 minutes. Accepting the booking asks you to confirm client contact.

| Remote Book | ing                                     |                 |                               |              |              |                |
|-------------|-----------------------------------------|-----------------|-------------------------------|--------------|--------------|----------------|
| Client      | Sumame                                  | Burgess         | <b>F</b> 20                   | is Filmer    |              |                |
|             | Title                                   | 1.              | First Name Doug               | -            |              |                |
|             | Ph (Work)                               | 1               | Ph (Home) (0419) 997763       | Mobile       |              | -              |
|             | Address                                 | 15 Royal Street |                               | Suburb Kenwi | ck           | -              |
|             |                                         |                 |                               | State WA     | -            | PostCode 6107  |
| Vehicle     | Registration                            | 6GG884          | Make Ford                     | Year 2000    |              | -              |
|             |                                         |                 | Model Falcon Au-li 4.01 00/01 | Type Sedar   |              | -              |
| Service     | VICE Service Log Book Service 140,000km |                 | Preferred                     | booking      | time         |                |
| ۵           | dditional notes /                       | Please Confirm  |                               | Dropoff      | Date 28/3/11 | 11me<br>8:00am |
|             | work to be done                         |                 |                               | Pickup       | 28/3/11      | 5:00pm         |
| Reject      |                                         | 2               | G Arcent                      |              |              | G Dier         |

|  | 0 | Have you contacted thi<br>booking? | s client to confirm the |
|--|---|------------------------------------|-------------------------|
|--|---|------------------------------------|-------------------------|

Confirming the contact will take you to the booking form, select the agreed date and time, OK (F12) will enter the booking onto your diary, including client, vehicle and service details.

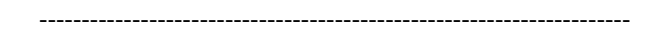

If you are interested in having this feature, please contract Microbase Support to request the Online Booking Script, there is a fee of a once only \$150.00 including GST.